## Reporte 5 - Programación en RoboDK para corte con router KUKA - Equipo 1

José Pablo Hernández Alonso

Dirk Anton Topcic Martínez

Luís Alejandro Bulas Tenorio

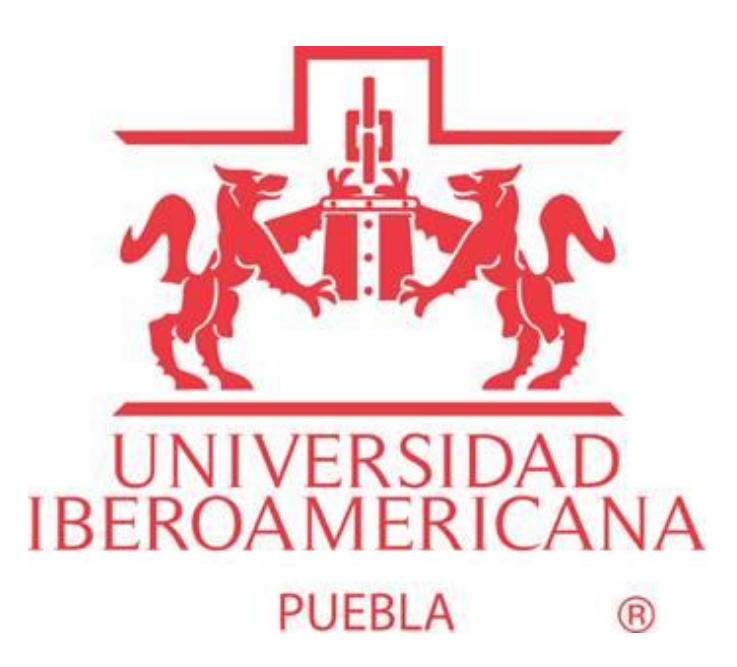

Universidad Iberoamericana Puebla

Laboratorio de robótica Aplicada 12223B-P25

Profesor: Mtro. José César Ortega Morales

18/03/2025

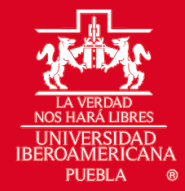

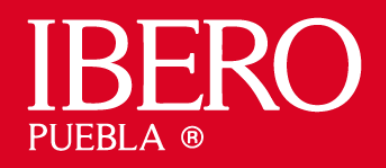

# Índice

- 1. Introducción
- 2. Marco Teórico
- 3. Desarrollo de la Práctica
- 4. Conclusiones
- 5. Referencias

## Introducción

En esta práctica se utilizó el simulador RoboDK para emular el trabajo de un robot KUKA KR 16 equipado con una herramienta router, destinada al grabado y corte sobre una placa MDF de 3 mm. El objetivo principal fue aprender a diseñar la celda de trabajo, importar diseños CAD, declarar marcos de referencia específicos para grabado y corte, y programar el control automatizado de la herramienta mediante señales I/O, validando su desempeño en un entorno simulado.

## Marco Teórico

## <u>RoboDK:</u>

RoboDK es una herramienta de simulación y programación offline que permite desarrollar, validar y optimizar programas para robots industriales sin necesidad de detener las líneas de producción reales.

## Robot KUKA KR 16:

El robot KUKA KR 16 es una unidad de 6 ejes altamente precisa, con capacidad de carga de hasta 16 kg, adecuada para aplicaciones de alta precisión como el corte y grabado.

# Importación de archivos CAD y .dxf:

El formato .DXF permite exportar diseños en curvas y contornos desde herramientas CAD para su importación y procesamiento en simuladores robóticos, facilitando trayectorias precisas para procesos automatizados.

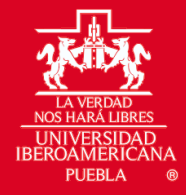

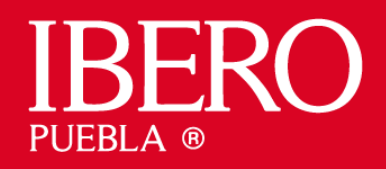

# Configuración del TCP y del espacio de trabajo:

El Tool Center Point (TCP) y los frames de trabajo permiten una correcta configuración geométrica y espacial del robot y la herramienta, garantizando precisión en operaciones como grabado y corte. Por lo que es esencial realizar una calibración adecuada de estos.

## Desarrollo de la Práctica

## 1. Diseño de la celda de trabajo

La celda se diseñó en RoboDK colocando el robot KUKA KR 16 y una placa MDF de 3 mm. Se definieron límites para replicar las condiciones reales del entorno operativo.

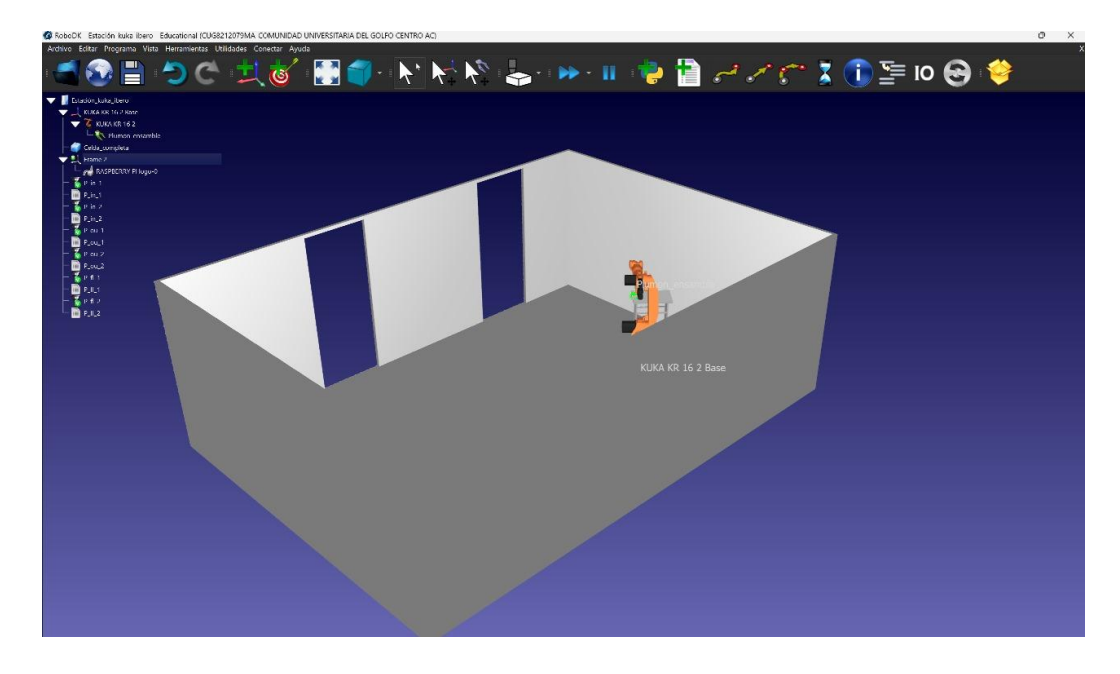

Fig. 1 Estación de trabajo para robot KUKA Ibero.

# 2. Importación del archivo .dxf y análisis del corte y grabado

Se importó el archivo .dxf que contenía el logo a reproducir. RoboDK interpretó las curvas y se establecieron puntos de referencia para el seguimiento de trayectorias, permitiendo visualizar el contorno del corte y del grabado en el entorno simulado.

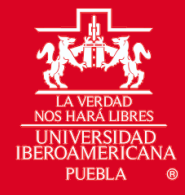

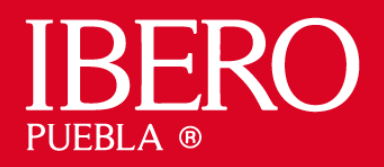

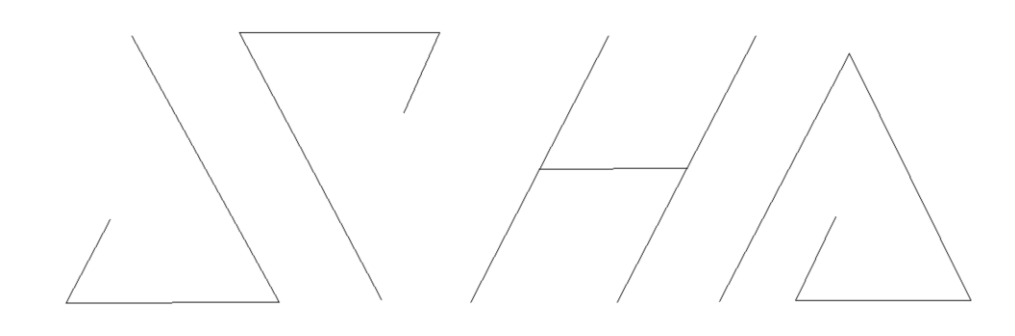

Fig. 2 Logo en DXF.

## 3. Selección del robot y configuración de la herramienta

Se seleccionó el modelo del robot KUKA KR 16 y se definió el TCP correspondiente a la herramienta de router. La correcta configuración del TCP es crucial para que el trazado se realice con precisión en cada punto de la trayectoria.

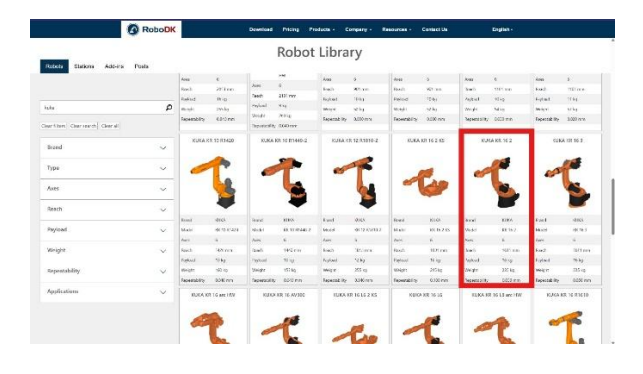

Fig. 3 Sitio de RoboDK para selección de robots.

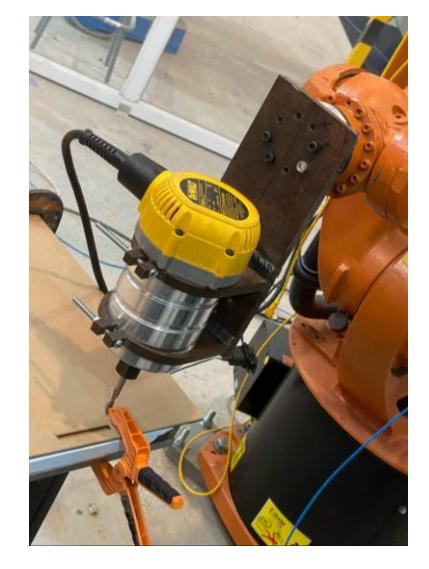

Fig. 4 Montaje y calibración de robot

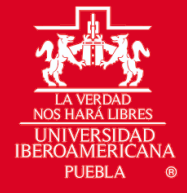

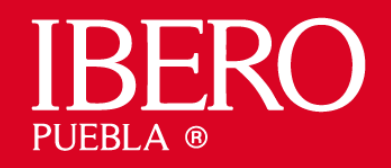

|                |                                  |                     |               | Nombre de la                  | a herramienta: t                              | aladro_anton                        |                             |                             |                  |
|----------------|----------------------------------|---------------------|---------------|-------------------------------|-----------------------------------------------|-------------------------------------|-----------------------------|-----------------------------|------------------|
| Nombre del sis | tema de base:<br>sione "Guardar" | mesa<br>para acepta | ır los datos. | Please press<br>The data will | save-key to store dat<br>be automatically sav | ta. Otherwise t<br>ed if you select | he calculato<br>t ABC 2-Pts | ed data will<br>, ABC World | not be sav<br>1. |
| x [mm]:        | 778.216                          | A [°]:              | -140.669      | X [mm]:                       | -10.552                                       |                                     |                             | Error                       | 2.105            |
| Y [mm]:        | -641.109                         | B [o]:              | 0.308         | Y [mm]:                       | 304.469                                       |                                     |                             |                             |                  |
| z [mm]:        | 733.609                          | C [º];              | [º]: 0.369    | Z [mm]:                       | 89.650                                        |                                     |                             |                             |                  |

Fig. 5 Parámetros calibrados por robot de TCP y plano de trabajo

### 4. Declaración del espacio de trabajo

Se declararon dos frames específicos en RoboDK: uno para operaciones de grabado superficial y otro para operaciones de corte profundo. Esto permitió gestionar correctamente diferentes profundidades y precisión en cada proceso.

|                                                                                      | Nombre del Objeto: Logo_jpha_3.0-Corte   ✓ Visible Mostrar coordenadas   Posición con respecto a Frame 2   (X,Y,Z]mm Rot[X,Y, yZ Jdeg - Fa →   150.000 150.000 0.000 0.000 0.000   + More options 0.000 0.000 0.000 0.000 | Detalles de Sistema: Frame 2   Image: State 2     Nombre:   Frame 2     ✓   Visible     Posición con respecto a:                                    |  |  |  |
|--------------------------------------------------------------------------------------|----------------------------------------------------------------------------------------------------|----------------------------------------------------------------------------------------------------|--|--|--|
| Detalles de Sistema: Frame 3                                                         | Nombre del Obieto: Corte JPHA-0                                                                                                    | Detalles de Herramienta: Ensamble_taladro                                                                                                    |  |  |  |
| Nombre: Frame 3                                                                      | ✓ Visible Mostrar coordenadas                                                                                                    | Nombre de la herramienta:   Ensamble_taladro     ✓   Visible   ✓     ✓   Visible   ✓     TCP con respecto a   ✓   KUKA KR 16 2 (brida de montaje) ~ |  |  |  |
| ✓ Visible                                                                            | Posición con respecto a Frame 3                                                                                                    |                                                                                                    |  |  |  |
| Posición con respecto a: 🔍 Frame 2 🔹 💌                                               |                                                                                                    |                                                                                                    |  |  |  |
| [X,Y,Z]mm   Rot[Z,Y',X'']deg - ABB ▼ □ □ □ =<br>0.000 0.000 -1.500 0.000 0.000 0.000 | [X,Y,Z]am   Rot[X,Y,Z]deg - Far V ] [ ] [ ] [ ] [ ] [ ] [ ] [ ] [ ] [ ]                                                                                                    | [X,Y,Z]mm   Rot[Z,Y',X'']deg - ABB ▼                                                                                                    |  |  |  |

Fig. 6 Configuración de marcos de referencia de herramienta y corte y grabado.

### 5. Configuración y control mediante señales I/O

Se utilizó la salida digital (output 2) para controlar un relevador encargado de encender y apagar la herramienta router. Este control automatizado fue incorporado en la programación, asegurando el correcto funcionamiento del router durante los procesos de grabado y corte.

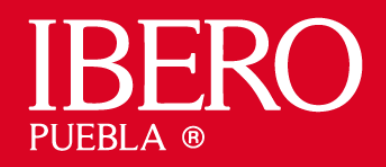

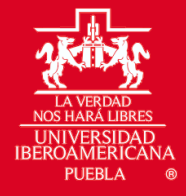

### 6. Programación del seguimiento de curvas

Se programaron trayectorias diferenciadas para grabado y corte mediante movimientos lineales e interpolaciones, controlando automáticamente la activación/desactivación del router mediante comandos de I/O en el código generado por RoboDK.

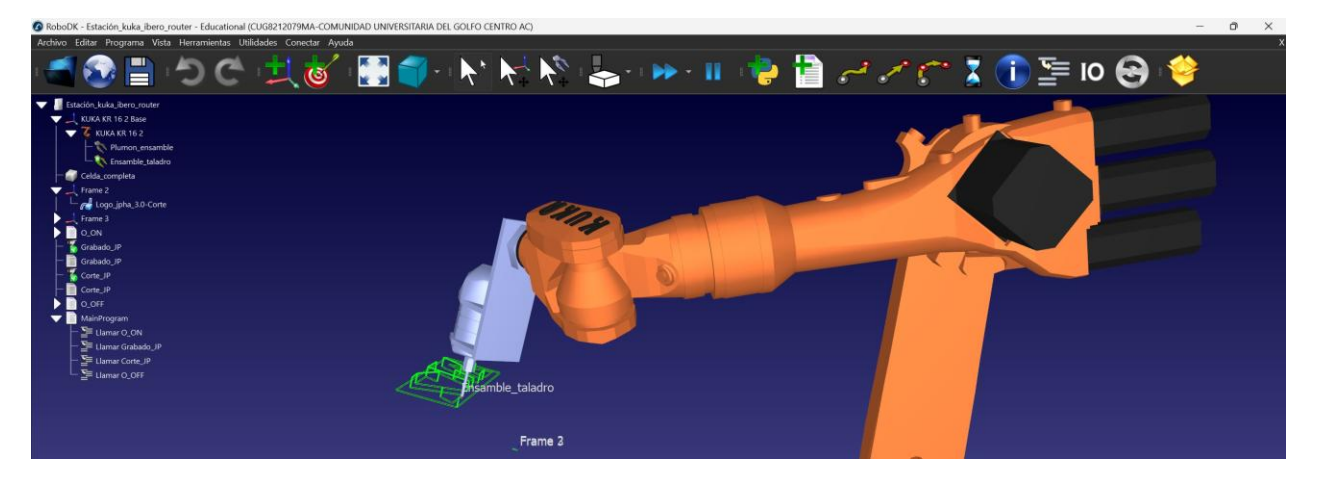

Fig. 7 Programación para seguimiento de trayectoria

### 7. Exportación y validación del programa

El programa generado fue exportado y validado en simulaciones, ajustando velocidades, profundidades y control de la herramienta. La simulación permitió anticipar correcciones para una operación segura y eficiente.

### Secuencia de programas:

- MainPorgram.src
  - O\_ON.src
  - o Grabado\_JP.src
  - Corte\_JP.src
  - O\_OFF.src

### 8. Videos grabados y evidencias

Los videos grabados se encuentran en el siguiente enlace de la documentación

https://jphajp.github.io/Robotica/Web/Reportes/Laboratorio/L5/L5.html

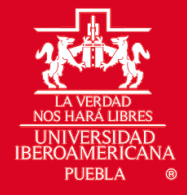

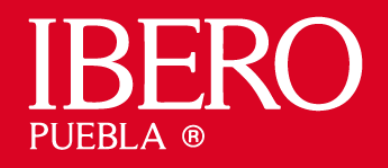

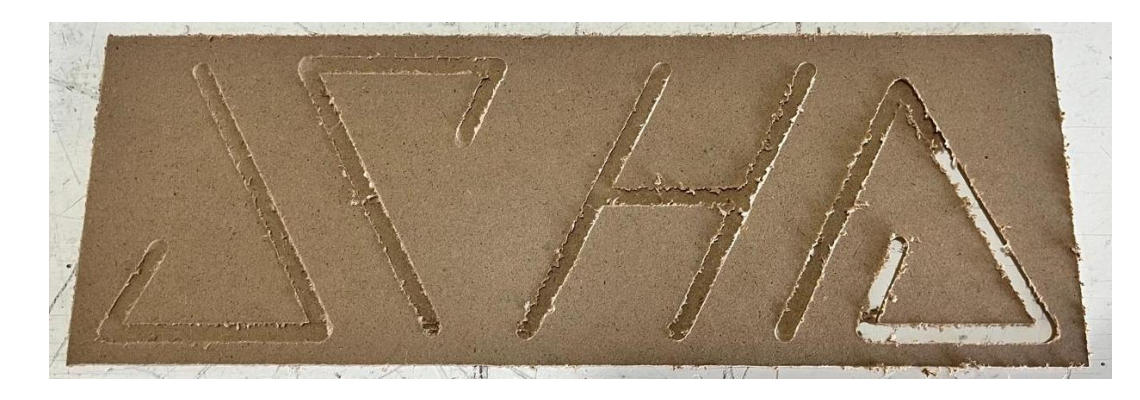

Fig. 8 Evidencia de corte y grabado en MDF 3mm

### Conclusiones

Se logró satisfactoriamente simular y programar el robot KUKA KR 16 con herramienta router en RoboDK, validando procesos automatizados de grabado y corte en MDF. La correcta declaración del TCP y marcos específicos para cada operación, junto con el uso eficiente de señales I/O para controlar el router, resultaron cruciales para la precisión y efectividad de la práctica. La simulación facilitó una validación segura del procedimiento antes de su aplicación real.

### Referencias

- DIG Automation & Technology. (21-08-2023). *KUKA Tool Calibration, TCP Calibration* (*XYZ 4 Point*). YouTube. https://www.youtube.com/watch?v=G1NT-39wqqE&ab\_channel=DIGAutomation%26Technology
- RoboDK. (s.f.). *RoboDK Documentation*. Recuperado 18 de marzo de 2025, de: https://www.robodk.com/
- KUKA. (n.d.). *Manual de usuario KUKA*. https://www.kuka.com/-/media/kukadownloads/imported/8350ff3ca11642998dbdc81dcc2ed44c/0000262124\_es.pdf